## WSM Anmeldung (lizenzierte)

## 1. Auf www.swiss-badminton.ch auf Login klicken

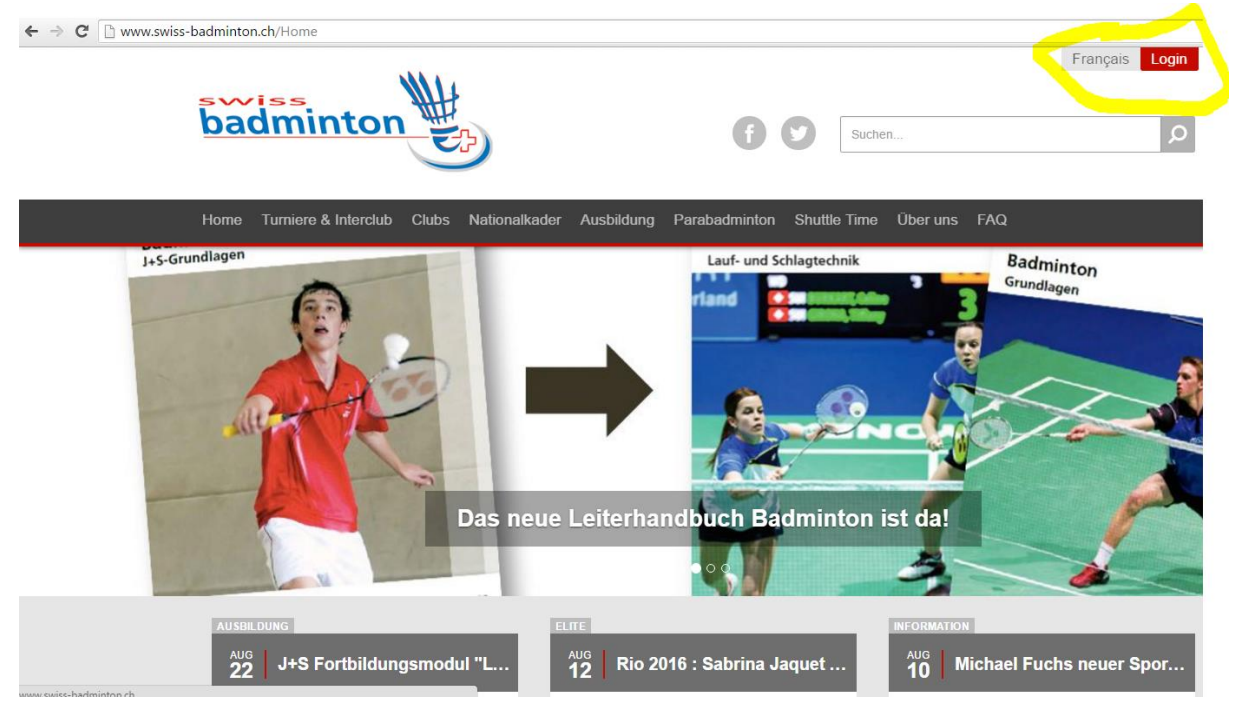

2. Mit erstelltem Benutzerkonto anmelden und auf 'Login' drücken

| ba                                                                                                    | dminton                                                                                                    | f y Such                                                                                                    |
|----------------------------------------------------------------------------------------------------|----------------------------------------------------------------------------------------------------|----------------------------------------------------------------------------------------------------|
| Home                                                                                                    | Turniere & Interclub Clubs Nationalkader                                                                                                    | Ausbildung Parabadminton Shuttle Time                                                                                                    |
| Login um Onlineeingaben zu tätigen oder<br>Kennung: daud_mujiarto<br>Passwort:<br>Zugangsdaten speichern. | <ul> <li>Ihr Profil zu ändem.</li> <li>Neu bei Swiss Badminton?<br/>Melden Sie sich für ein kostenlosen Zugan<br/>an!</li> <li>Vereinfachter Anmeldevorgang</li> <li>Ändern oder Löschen des Zugangs</li> <li>Kennzeichnung von Turnieren als Favo<br/>Anmelder</li> </ul> | Ig Link an existing account You can link your existing tournamentsoftware.com account to this organization. You need to log in before you can link your account. Passwort beantragen Passwort vergessen? Login beantragen Login-Name vergessen? Möchten Sie Ihre E-mail Adresse ändern oder haben Sie Fragen bezüglich des |

3. Auf 'Turniere & Interclub -> Turniere -> National ' klicken

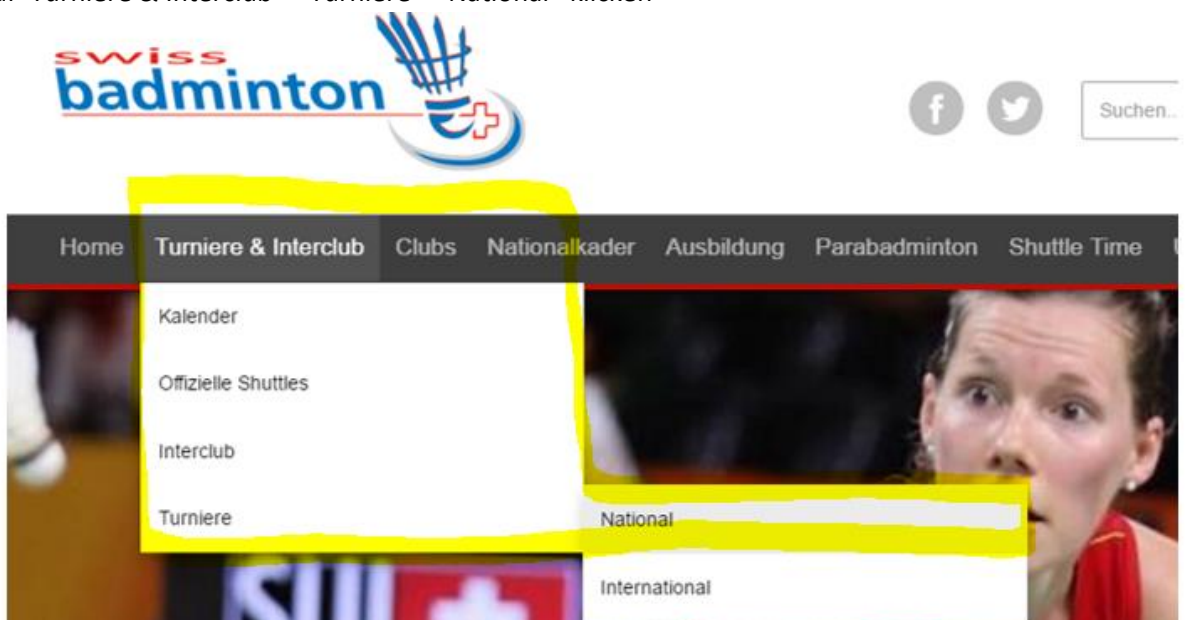

4. Winterthur Stadtmeisterschaften 2016 eingeben und auf 'OK' drücken.

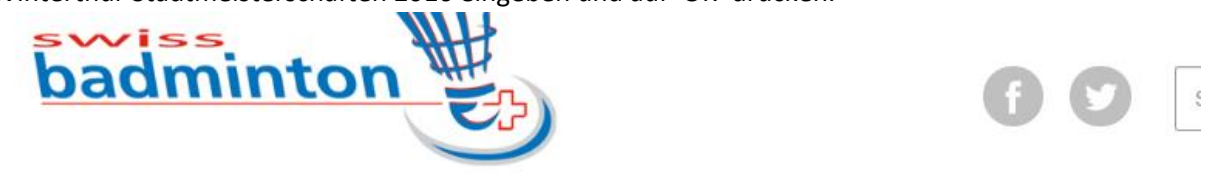

| Home Turniere & Inte        | erclub Clubs | Nationalkader   | Ausbildung    | Parabadminton          | Shuttle T        |
|-----------------------------|--------------|-----------------|---------------|------------------------|------------------|
| Tournament                  | ts           |                 |               |                        |                  |
| Winterthur Stadtmeisterscha | aften 2016   | <b>OK</b> 24    | ▼ Juli        | • 2016                 | <b>#</b>         |
| Alle Aktiv Meldes           | schluss Zul  | etzt geändert l | _igen         |                        |                  |
| Karte Satellit<br>Tours     |              |                 | 4             | - Karte ve<br>salzburg | erbergen<br>eich |
| Frankreicl                  | h s<br>Gent  | Sciweiz         | Liechtenstein | Vanadia                | +                |

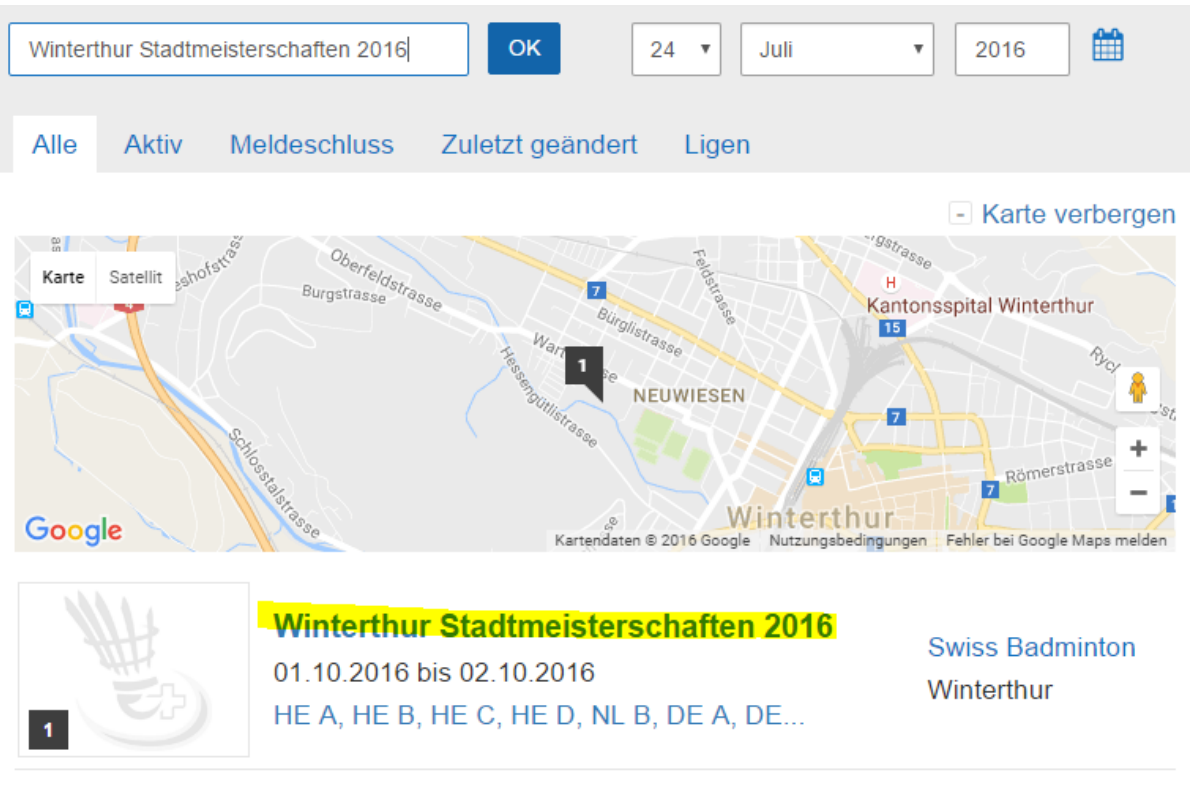

5. Auf 'Winterthur Stadtmeisterschaften 2016' klicken.

6. Auf den Reiter 'Online-Meldung' klicken.

| 1111         | Winterthur Stadtmeisterschaften 2016                                                          | < \star |  |  |  |
|--------------|-----------------------------------------------------------------------------------------------|---------|--|--|--|
| E)           | Zuletzt geändert am: Donnerstag, 4. August 2016 18:19<br>Swiss Badminton, Winterthur, Schweiz |         |  |  |  |
| Organisation | Online-Meldung Konkurrenzen Spieler                                                           |         |  |  |  |
|              |                                                                                               |         |  |  |  |

## 7. Gewünschte Disziplin auswählen und auf 'Submit' klicken.

Sie können sich für 3 Konkurrenzen zu diesem Turnier anmelden, jedoch maximal für 1 Einzel, 1 Doppel und/oder 1 Mixed Konkurrenzen: Konkurrenz(en). Konkurrenz wählen Spieler-ID partner Name Partner HE B 20.00 fr. v MX C 18.00 fr. . Blatter Isabelle ~ Partner wanted Konkurrenz wählen Ŧ Please make sure your doubles partner also enters this tournament online. If you don't yet have a doubles partner, you can select 'Partner wanted' and specify a partner later.

| Remarks: |  |  |      |         |        |
|----------|--|--|------|---------|--------|
|          |  |  |      |         |        |
|          |  |  |      |         |        |
|          |  |  | Subr | nit Abb | rechen |

8. Sie sind nun am Turnier angemeldet. Sobald der Turnierleiter die Anmeldungen herunterlädt wird eine Bestätigungsmail versendet.

| <b>H</b>     | Winterthur Stadtmeisterschaften 2016 < 🖈<br>Zuletzt geändert am: Donnerstag, 4. August 2016 18:19<br>Swiss Badminton, Winterthur, Schweiz |                      |  |
|--------------|----------------------------------------------------------------------------------------------------|----------------------|--|
| Organisation | Online-Meldung                                                                                                    | Konkurrenzen Spieler |  |

## Danke

Sie haben die Online-Meldung für dieses Turnier fertiggestellt. Sollten SIe Änderungen an diesser oder anderen Online-Meldungen vornehme Bildschirmes auf Ihren Namen und dann wählen Sie den Online-Meldungen tab.

Sie können zum Turnier zurückkehren mithilfe des folgenden links: Winterthur Stadtmeisterschaften 2016../default.aspx?tlid=3#tournaments